# Documentation spéciale Micropilot FMR5x

Heartbeat Diagnostics Heartbeat Verification Heartbeat Monitoring

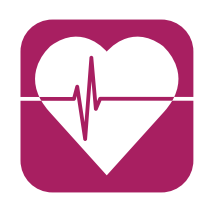

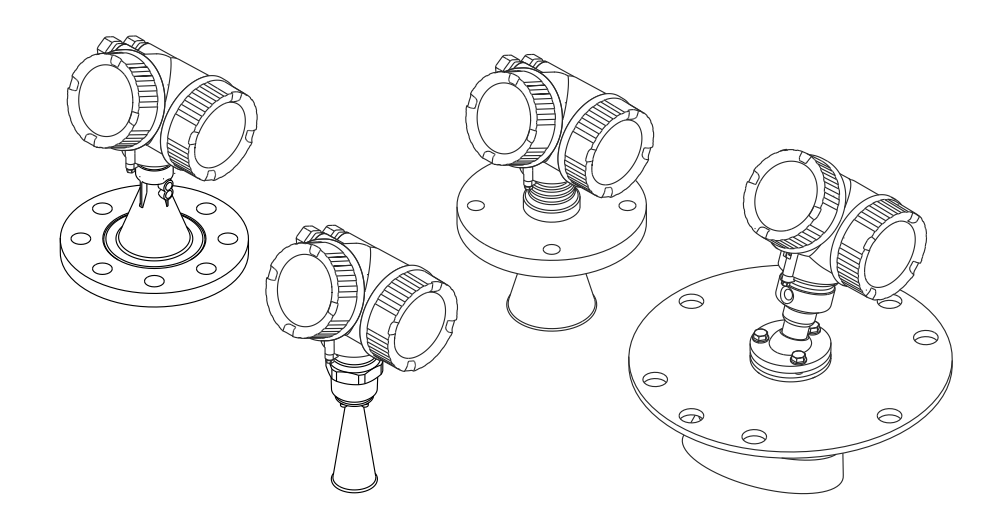

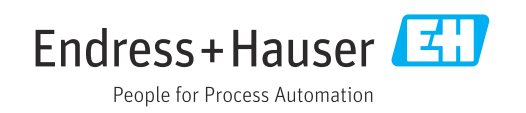

# Sommaire

| 1                        | Informations relatives au                                                                                                    |
|--------------------------|----------------------------------------------------------------------------------------------------|
|                          | document 4                                                                                                    |
| 1.1<br>1.2<br>1.3        | Fonction du document4Symboles utilisés4Documentation5                                                                              |
| 2                        | Modules Heartbeat                                                                                                    |
| 2.1<br>2.2<br>2.3<br>2.4 | Aperçu6Description succincte des modules6Disponibilité du module9Activation ultérieure des modules9                                |
| 3                        | Heartbeat Diagnostics 10                                                                                                    |
| 3.1<br>3.2               | Messages de diagnostic sur le module<br>d'affichage local (exemple) 10<br>Messages de diagnostic dans un outil de<br>configuration |
| 4                        | Heartbeat Verification 12                                                                                                    |
| 4.1                      | Rapport de vérification                                                                                                    |
| 4.2                      | applications SIL ou WHG 16                                                                                                    |
| 5                        | Heartbeat Monitoring 18                                                                                                    |
| 5.1                      | Paramètres de surveillance dans le rapport de vérification                                                                         |
| 5.2                      | Détection de mousse                                                                                                    |
| 5.3                      | Détection de colmatage                                                                                                    |

# 1 Informations relatives au document

## 1.1 Fonction du document

Cette documentation spéciale contient une description des paramètres et des caractéristiques techniques supplémentaires qui sont disponibles avec les packs application **Heartbeat Verification** et **Heartbeat Monitoring**.

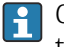

Ce manuel est une documentation spéciale. Il ne remplace pas la documentation technique selon le tableau suivant :

| Produit                               | Communication       | Manuel de mise en service | Information technique |
|---------------------------------------|---------------------|---------------------------|-----------------------|
| FMR50                                 | HART                | BA01045F                  | TI01039F              |
|                                       | PROFIBUS PA         | BA01124F                  |                       |
|                                       | FOUNDATION Fieldbus | BA01120F                  |                       |
| <ul> <li>FMR51</li> </ul>             | HART                | BA01049F                  | TI01040F              |
| FMR52     PROFIBUS PA     BA01125F    |                     |                           |                       |
|                                       | FOUNDATION Fieldbus | BA01121F                  |                       |
| <ul><li>FMR53</li><li>FMR54</li></ul> | HART                | BA01050F                  | TI01041F              |
|                                       | PROFIBUS PA         | BA01126F                  |                       |
|                                       | FOUNDATION Fieldbus | BA01122F                  |                       |
| <ul> <li>FMR56</li> </ul>             | HART                | BA01048F                  | TI01042F              |
| ■ FMR57                               | PROFIBUS PA         | BA01127F                  |                       |
|                                       | FOUNDATION Fieldbus | BA01123F                  |                       |

Le manuel de mise en service et les autres documents techniques relatifs à l'appareil sont disponibles via :

- Internet : www.endress.com/deviceviewer
- Smartphone/tablette : *Endress+Hauser Operations App*

## 1.2 Symboles utilisés

#### 1.2.1 Symboles pour certains types d'information

| Symbole  | Signification                                                                                                |
|----------|----------------------------------------------------------------------------------------------------|
| A0011193 | <b>Conseil</b><br>Indique des informations complémentaires.                                                  |
| A0011194 | <b>Renvoi à la documentation</b><br>Renvoie à la documentation d'appareil correspondante.                    |
| A0011195 | <b>Renvoi à la page</b><br>Renvoie au numéro de page correspondant.                                          |
| A0011196 | <b>Renvoi au graphique</b><br>Renvoie au numéro de graphique et au numéro de page correspondant.             |
| A0013140 | <b>Configuration via l'afficheur local</b><br>Indique la navigation vers le paramètre via l'afficheur local. |

| Symbole  | Signification                                                                                                    |
|----------|----------------------------------------------------------------------------------------------------|
| A0013143 | <b>Configuration via l'outil de configuration</b><br>Indique la navigation vers le paramètre via l'outil de configuration.                                          |
| A0013144 | <b>Paramètre protégé en écriture</b><br>Indique un paramètre qui peut être verrouillé contre les modifications en saisissant un code<br>spécifique à l'utilisateur. |

#### 1.2.2 Symboles utilisés dans les graphiques

| Symbole        | Signification |
|----------------|---------------|
| 1, 2, 3        | Repères       |
| A, B, C,       | Vues          |
| A-A, B-B, C-C, | Coupes        |

## 1.3 Documentation

Pour une vue d'ensemble du champ d'application de la documentation technique associée, voir ci-dessous :

- *W@M Device Viewer* : entrer le numéro de série figurant sur la plaque signalétique (www.endress.com/deviceviewer)
- *Endress+Hauser Operations App* : entrer le numéro de série figurant sur la plaque signalétique ou scanner le code matriciel 2D (QR code) se trouvant sur la plaque signalétique.

# 2 Modules Heartbeat

# 2.1 Aperçu

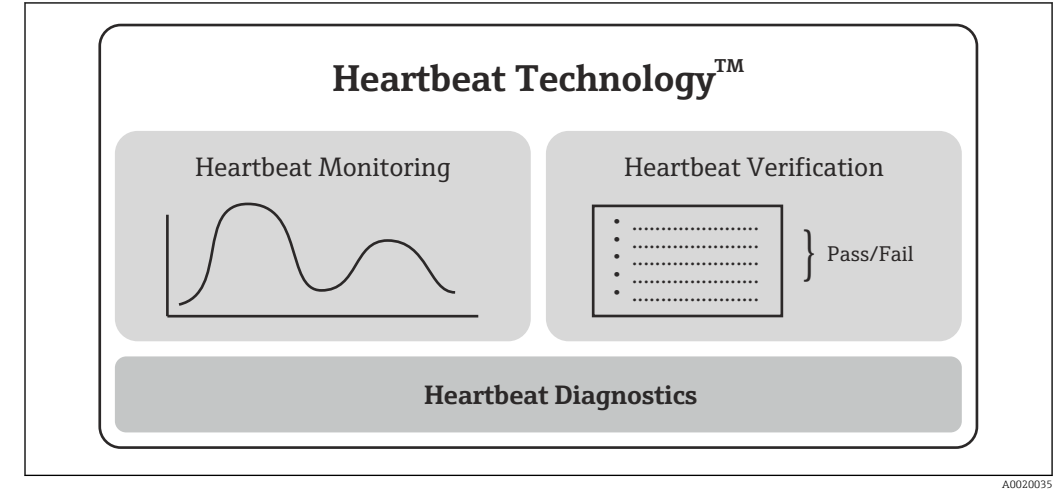

🖻 1 Modules Heartbeat

# 2.2 Description succincte des modules

#### 2.2.1 Heartbeat Diagnostics

#### Fonction

- Autosurveillance continue de l'appareil.
- Messages de diagnostic sortis vers
  - l'afficheur local
  - un système d'Asset Management (p. ex. FieldCare/DeviceCare)
  - un système d'automatisation (p. ex. API)

#### Avantages

- Les informations sur l'état de l'appareil sont disponibles immédiatement et analysées à temps.
- Les signaux d'état sont classés selon VDI/VDE 2650 et la recommandation NAMUR NE 107 et contiennent des informations sur la cause de l'erreur et la mesure corrective.

#### Description détaillée

→ 🗎 10

#### 2.2.2 Heartbeat Verification

#### Fonctionnalité de l'appareil vérifiée sur demande

- Le résultat de vérification fournit des informations sur l'état de l'appareil : Réussi ou Échec.
- Les résultats sont consignés dans un rapport de vérification.
- Le rapport généré automatiquement soutient l'obligation de démontrer la conformité aux réglementations, lois et normes internes et externes.
- La vérification est possible sans interrompre le process.

#### Avantages

- Aucune présence sur site n'est requise pour utiliser la fonction.
- Le DTM<sup>1)</sup> déclenche la vérification dans l'appareil et interprète les résultats. L'utilisateur n'a pas besoin de connaissances spécifiques.
- Le rapport de vérification peut être utilisé pour faire la preuve de la qualité des mesures à un tiers.
- La fonction **Heartbeat Verification** peut remplacer d'autres tâches de maintenance (p. ex. test périodique) ou d'étendre les intervalles de test.

#### Test de fonctionnement périodique pour les appareils verrouillés SIL/WHG<sup>2)</sup>

- Le module **Heartbeat Verification** propose un assistant pour le test de validité qui doit être réalisé à des intervalles appropriés pour les applications suivantes :
  - SIL (IEC61508/IEC61511)
  - WHG (Loi allemande sur la protection des eaux de surface)
- Lors de la réalisation d'un test de fonctionnement périodique, le verrouillage SIL ou le verrouillage WHG est déverrouillé temporairement. Après le test de fonctionnement périodique, l'assistant revient à l'état verrouillé.
- L'assistant peut être utilisé via FieldCare, DeviceCare, PACTware ou un système de contrôle commande orienté DTM.
- Dans le cas d'appareils verrouillés SIL ou verrouillés WHG, le module "Heartbeat Verification" ne peut **pas** être utilisé sans mesures supplémentaires (p. ex. contournement du courant de sortie), étant donné que le courant de sortie doit être simulé (mode de sécurité augmentée) ou le niveau doit être approché manuellement (mode Expert) lors d'un reverrouillage ultérieur (verrouillage SIL/WHG).

#### Description détaillée

→ 🗎 12

<sup>1)</sup> DTM : Device Type Manager ; contrôle le fonctionnement de l'appareil via DeviceCare, FieldCare, PACTware ou un système de contrôle commande orienté DTM

<sup>2)</sup> Ne concerne que les appareils avec l'agrément SIL ou WHG : caractéristique de commande 590 ("Agrément supplémentaire"), option LA ("SIL") ou LC ("WHG").

#### 2.2.3 Heartbeat Monitoring

#### Paramètres de surveillance dans le rapport de vérification

- Pour les éléments de test du rapport de vérification, les valeurs des paramètres correspondants sont également incluses dans le rapport.
- Le rapport de vérification contient des valeurs de paramètres supplémentaires permettant d'évaluer l'état de l'appareil.
- Les données sont fournies au format XML afin de permettre une analyse facile des tendances dans un outil externe.

#### Avantages

- Détection précoce des changements (tendances) pour garantir la disponibilité de l'installation et la qualité des produits.
- Utilisation des données d'appareil pour la planification proactive de mesures (p. ex. nettoyage/maintenance).
- Identification de conditions de process inadéquates comme base pour une optimisation de l'installation et des process.
- Peut être utilisé pour contrôler les mesures automatisées pour éliminer la mousse ou le colmatage.

#### Assistant "Détection mousse"

L'assistant **Détection mousse** est uniquement visible pour le **Type de produit** = **Liquide**. Ceci est le cas pour les appareils FMR50, FMR51, FMR52, FMR53 et FMR54.

- Le module Heartbeat Monitoring contient l'assistant Détection mousse.
- Cet assistant sert à configurer la détection automatique de la mousse à la surface du produit en fonction de la réduction de l'amplitude du signal. La détection de mousse peut être liée à une sortie tout ou rien afin de commander un système de sprinkler, par exemple, pour dissoudre la mousse.
- Cet assistant peut être utilisé via FieldCare, DeviceCare, PACTware ou un système contrôle commande orienté DTM.

#### Assistant "Détection colmatage"

- Le module Heartbeat Monitoring contient l'assistant Détection colmatage.
- Cet assistant sert à configurer la détection de colmatage automatique, qui détecte le colmatage sur l'antenne en fonction de l'augmentation de la zone du signal de couplage. La détection de colmatage peut être liée à une sortie tout ou rien afin de commander un système à air comprimé, par exemple, pour nettoyer l'antenne.
- Cet assistant peut être utilisé via FieldCare, DeviceCare, PACTware ou un système de contrôle commande orienté DTM.

Les assistants **Détection mousse** et **Détection colmatage** ne peuvent pas être utilisés ensemble.

#### Description détaillée

→ 🗎 18

# 2.3 Disponibilité du module

Le module **Heartbeat Diagnostics** est disponible dans toutes les versions d'appareil avec Heartbeat Technology. La caractéristique 540 dans la structure de commande détermine si les fonctions **Heartbeat Verification** et **Heartbeat Monitoring** sont disponibles :

| Module Heartbeat       | Caractéristique 540 : "Pack application"                                                           |
|------------------------|----------------------------------------------------------------------------------------------------|
| Heartbeat Verification | <ul><li>EH : "Heartbeat Verification + Monitoring"</li><li>EJ : "Heartbeat Verification"</li></ul> |
| Heartbeat Monitoring   | EH : "Heartbeat Verification + Monitoring"                                                         |

Si l'appareil a été commandé avec l'une de ces options, les modules Heartbeat correspondants sont disponibles à la livraison.

# 2.4 Activation ultérieure des modules

Si un module Heartbeat n'a pas été sélectionné lors de la commande de l'appareil, il est possible d'activer le module ultérieurement en fonction de la version de firmware. Contacter Endress+Hauser pour obtenir un code d'activation spécifique au numéro de série, qui doit être entré via le menu de configuration. Le module Heartbeat correspondant est alors disponible en permanence dans l'appareil.

#### 2.4.1 Chemin de menu pour le code d'activation

#### Navigation

"Expert"  $\rightarrow$  Système  $\rightarrow$  Administration  $\rightarrow$  Activer options software

#### 2.4.2 Versions de firmware qui prennent en charge l'activation ultérieure des modules

| Ap | pareil | Communication       | Version de firmware      |
|----|--------|---------------------|--------------------------|
| FM | IR5x   | HART                | 01.02.01 ou plus récente |
|    |        | PROFIBUS PA         | 01.01.01 ou plus récente |
|    |        | FOUNDATION Fieldbus | 01.01.01 ou plus récente |

# 3 Heartbeat Diagnostics

Les messages de diagnostic de l'appareil, ainsi que les mesures correctives, sont affichés : • sur l'afficheur local de l'appareil

dans l'outil de configuration (FieldCare/DeviceCare)

Pour les informations concernant l'utilisation des messages de diagnostic, voir la section "Diagnostic et suppression des défauts" du manuel de mise en service.

Manuel de mise en service :  $\rightarrow \square 4$ 

# 3.1 Messages de diagnostic sur le module d'affichage local (exemple)

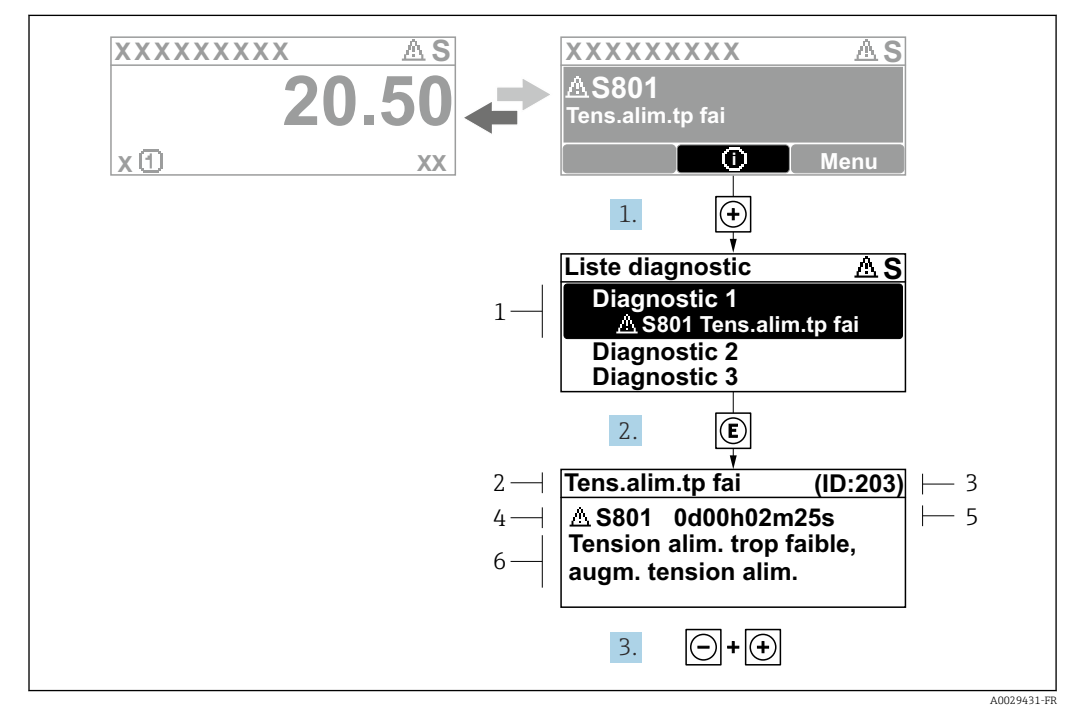

Image 2 Message relatif aux mesures correctives

- 1 Informations de diagnostic
- 2 Texte court
- 3 ID service
- 4 Comportement du diagnostic avec code de diagnostic
- 5 Durée d'apparition de l'événement
- 6 Mesures correctives

# 3.2 Messages de diagnostic dans un outil de configuration

1. Naviguer jusqu'au menu **Diagnostic**.

- └→ Dans le paramètre **Diagnostic actuel**, l'événement de diagnostic est affiché avec le texte d'événement.
- 2. À droite dans la zone d'affichage, passer le curseur sur le paramètre **Diagnostic** actuel.

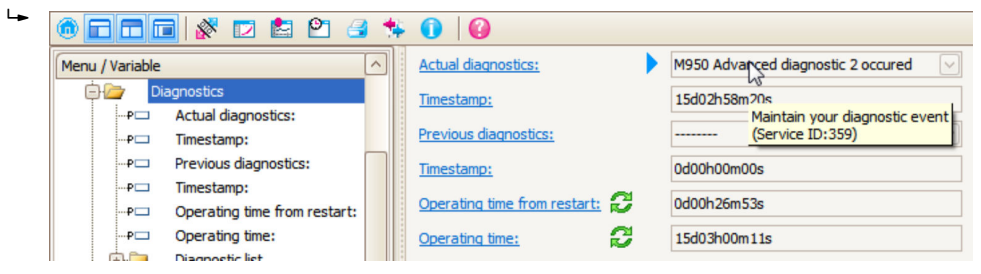

Une infobulle avec mesure corrective pour l'événement diagnostic apparaît.

# 4 Heartbeat Verification

## 4.1 Rapport de vérification

#### 4.1.1 Création du rapport de vérification à l'aide de l'assistant

L'assistant de création d'un rapport de vérification n'est disponible que si l'appareil est utilisé via FieldCare, DeviceCare, PACTware ou un système de contrôle commande orienté DTM.

| nstrument health status                  |          |          |
|------------------------------------------|----------|----------|
|                                          |          |          |
|                                          |          |          |
| Process variables - Device tag: Device 1 |          |          |
| Level linearized                         | Distance | Not used |
|                                          | 0 724    |          |
|                                          |          |          |
|                                          |          |          |

Cliquer sur le bouton **Heartbeat** sur le tableau de bord.

🛏 Un choix d'assistants Heartbeat est affiché.

| 2. | Heartbeat Verification<br>Heartbeat Verification |  |
|----|--------------------------------------------------|--|
|    | Heartbeat Monitoring<br>Foam detection           |  |
|    | Build-up detection                               |  |
|    | Heartbeat SIL/WHG SIL/WHG confirmation           |  |
|    | Proof test                                       |  |

Sélectionner l'assistant Vérification Heartbeat.

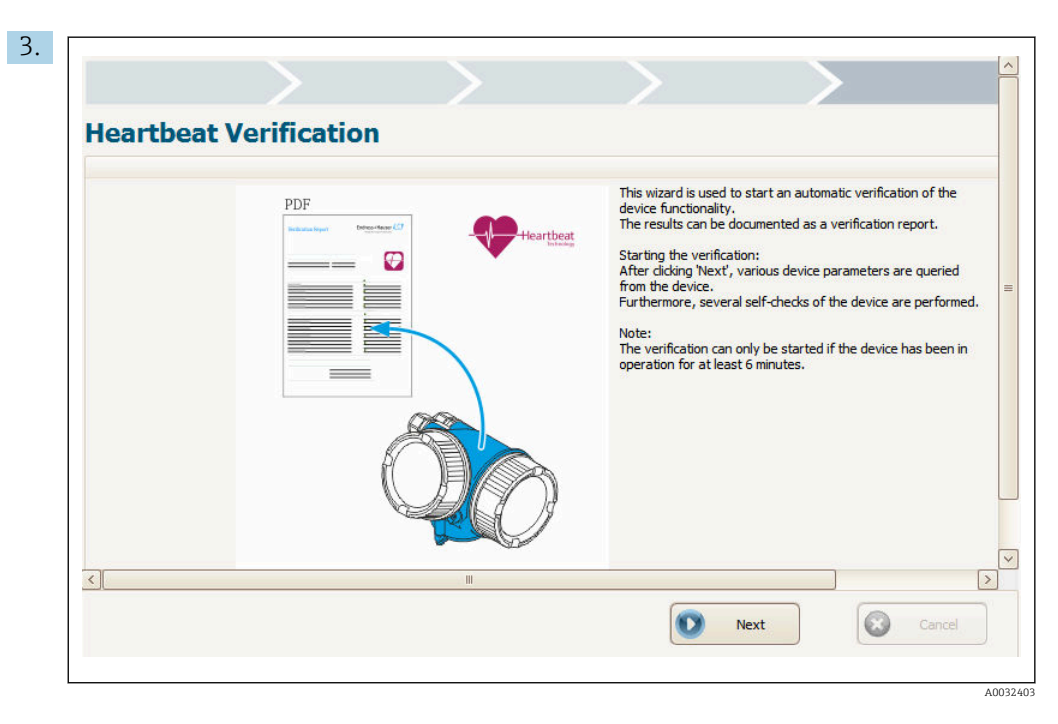

Suivre les instructions fournies par l'assistant.

 L'assistant guide l'utilisateur tout au long du processus de création du rapport de vérification. Le rapport de vérification peut être enregistré en tant que fichier PDF ou XML.

#### 4.1.2 Contenu du rapport de vérification

- Le rapport de vérification contient les résultats des éléments de test : **Réussi** ou **Échec** est indiqué en tant que résultat.
- Si le module Heartbeat Monitoring est disponible, des pages supplémentaires avec les éléments de test et les valeurs de paramètre associées sont affichées en plus du rapport de vérification.

#### Rapport de vérification : informations générales

| Paramètre                                                                                                    | Description/commentaires                                                                                          |
|----------------------------------------------------------------------------------------------------|----------------------------------------------------------------------------------------------------|
| Informations sur l'appareil                                                                                             |                                                                                                    |
| Emplacement                                                                                                    | Emplacement de l'appareil dans l'installation ; est défini lors de la création du rapport de vérification.        |
| Désignation du point de mesure                                                                                          | Est défini lors de la mise en service de l'appareil :<br>Mise en service → Désignation du point de mesure         |
| Nom d'appareil (HART, PROFIBUS)                                                                                         | Est programmé dans l'appareil.                                                                                    |
| Device type (FOUNDATION Fieldbus)                                                                                       | Est programmé dans l'appareil.                                                                                    |
| Numéro de série                                                                                                    | Est programmé dans l'appareil.                                                                                    |
| Version logiciel                                                                                                    | Est programmée dans l'appareil.                                                                                   |
| Version ENP (FOUNDATION Fieldbus)                                                                                       | Est programmée dans l'appareil.                                                                                   |
| Code commande (FOUNDATION Fieldbus)                                                                                     | Est programmé dans l'appareil.                                                                                    |
| <ul> <li>Référence de commande 1 3 (HART, PROFIBUS)</li> <li>Référence de commande 1 2 (FOUNDATION Fieldbus)</li> </ul> | Contient les options de toutes les caractéristiques de commande<br>de l'appareil. Est programmée dans l'appareil. |
| Informations de vérification                                                                                            |                                                                                                    |
| Date/heure                                                                                                    | Date et heure auxquelles la vérification a été effectuée.                                                         |
| Remarques                                                                                                    | Commentaires pouvant être entrés lors de la création du rapport de vérification.                                  |
| Résultat                                                                                                    |                                                                                                    |
| Résultat global de vérification                                                                                         | <ul> <li>■ Kéussi</li> <li>■ Schec</li> </ul>                                                                     |

#### Rapport de vérification : résultats de la vérification

Le résultat de tous les éléments de test est donné dans les pages suivantes. Les résultats suivants sont possibles :

- Réussi
- 🔀: Échec

Critères de vérification pour les éléments de test

| Élément de test                             | Critère de vérification                                                                                                    |
|---------------------------------------------|----------------------------------------------------------------------------------------------------|
| Module carte-mère                           |                                                                                                    |
| Vérification courant<br>programmé et mesuré | Indique si le courant réglé sur le capteur correspond au courant de sortie lu.                                                                                                    |
| Contrôle de programme<br>logique            | Indique si les blocs fonction du logiciel sont exécutés dans le bon ordre.                                                                                                    |
| Checksum RAM                                | Vérifie le bon fonctionnement de la RAM (Random Access Memory)                                                                                                    |
| Etat                                        | Vérifie tous les signaux d'état pertinents de l'appareil.                                                                                                    |
| Module E/S                                  |                                                                                                    |
| Checksum RAM                                | Vérifie le bon fonctionnement de la RAM (Random Access Memory)                                                                                                    |
| Capteur                                     |                                                                                                    |
| Résultat autotest                           | Vérifie si l'appareil est apte à être utilisé.<br>Pour ce faire, un signal de test généré dans le module de détection est introduit<br>dans le chemin analogique. Le signal de test est enregistré et évalué. |
|                                             | <b>Test :</b><br>• Écho de test dans l'intervalle de temps ?<br>• Amplitude de l'écho de test dans la gamme autorisée ?                                                                                       |
| Résultat test appareil                      | Vérifie l'intensité des échos trouvés.                                                                                                    |
| Impulsion de référence HF                   | Vérifie la fonctionnalité du capteur et la fonctionnalité du trajet de signal dans le module de capteur                                                                                                    |
| Synchronisation quartz                      | Vérifie les fonctions de base qui sont nécessaires pour atteindre la précision requise.                                                                                                    |
| Checksum RAM                                | Vérifie le bon fonctionnement de la RAM (Random Access Memory)                                                                                                    |
| Vérification tension module sensor          | Vérifie les tensions du module sensor                                                                                                    |
| Vérification température                    | Vérifie si la température dans le compartiment de raccordement est en dessous ou au-dessus des limites critiques.                                                                                             |

#### Paramètres de surveillance dans le rapport de vérification

Dans le cas d'appareils dotés du module "Heartbeat Monitoring", le rapport de vérification contient des paramètres de surveillance supplémentaires → 🗎 18.

# 4.2 Test de fonctionnement périodique pour applications SIL ou WHG

|                                       | Jon Heartbeat     |
|---------------------------------------|-------------------|
| nstrument health status               |                   |
|                                       |                   |
|                                       |                   |
| Process variables - Device tag: Devic | 1                 |
|                                       | Distance Not used |
|                                       |                   |
|                                       | 0,724 m           |
|                                       | Netwood           |
|                                       | NOLUSED           |

Cliquer sur le bouton **Heartbeat** sur le tableau de bord.

└ • Un choix d'assistants Heartbeat est affiché.

| 2. | Heartbeat Verification<br>Heartbeat Verification |
|----|--------------------------------------------------|
|    | Heartbeat Monitoring                             |
|    | Build-up detection                               |
|    | Heartbeat SIL/WHG                                |
|    | Proof test                                       |
|    | A003255                                          |

Sélectionner l'assistant **Proof test**.

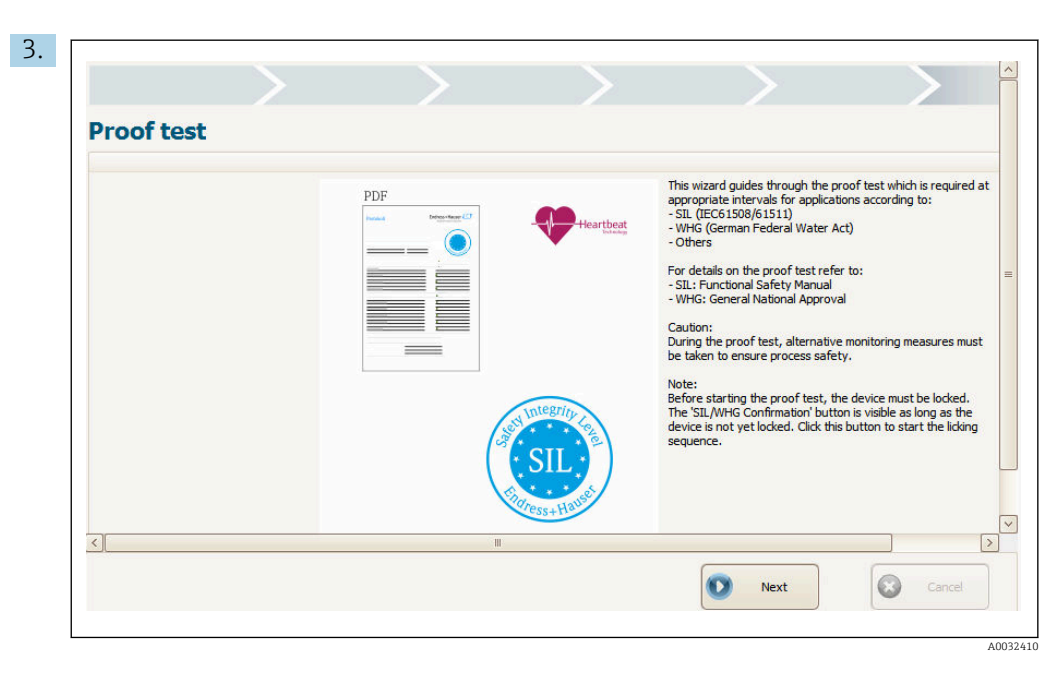

Cliquer sur "Suivant" pour démarrer l'assistant.

L--

4. Le paramètre **Compteur configuration** est affiché (entres autres choses) sur la page suivante.

Comparer la valeur affichée à la valeur issue du dernier protocole de test de fonctionnement périodique :

|        | Device inform               | na                                                                                           |                                                                                              |
|--------|-----------------------------|----------------------------------------------------------------------------------------------|----------------------------------------------------------------------------------------------|
|        |                             |                                                                                              | ition                                                                                        |
| !      | Device taq:<br>Device name: | •                                                                                            | Device tag<br>Device name                                                                    |
| ۱<br>۱ | Serial number:              |                                                                                              | AAFFFFAAFFF                                                                                  |
| me     | Firmware version:           |                                                                                              | 01.00.01                                                                                     |
| AAFFF  | Configuration counter:      | _                                                                                            | 145                                                                                          |
|        |                             |                                                                                              |                                                                                              |
|        |                             |                                                                                              |                                                                                              |
|        |                             |                                                                                              |                                                                                              |
|        | ne<br>AAFFF                 | Device tag:<br>Device name:<br>Serial number:<br>Firmware version:<br>Configuration counter: | Device tag:<br>Device name:<br>Serial number:<br>Firmware version:<br>Configuration counter: |

Si les valeurs sont identiques, la configuration de l'appareil n'a pas été changée depuis le dernier test de fonctionnement périodique.

- 5. Sur les pages suivantes, suivre les instructions de l'assistant.
  - └→ L'assistant guide l'utilisateur tout au long du test de fonctionnement périodique. Avant de terminer l'assistant, il est possible d'enregistrer un protocole de test de fonctionnement périodique en tant que fichier PDF.

# 5 Heartbeat Monitoring

# 5.1 Paramètres de surveillance dans le rapport de vérification

Dans le cas d'appareils dotés du module "Heartbeat Monitoring", le rapport de vérification contient deux tableaux additionnels avec des informations détaillées sur les paramètres de surveillance.

- Tableau "Paramètres de surveillance des éléments de test" (→ 
   <sup>1</sup> 18)
- Tableau "Paramètres de surveillance supplémentaires" (→ 🖺 20)

Les données suivantes sont spécifiées pour chaque paramètre de surveillance :

- le nom du paramètre
- l'unité (si pertinente pour ce paramètre)
- la valeur mesurée
- la valeur minimale autorisée (si pertinente pour ce paramètre)
- la valeur maximale autorisée (si pertinente pour ce paramètre)

#### 5.1.1 Paramètres de surveillance des éléments de test

Les paramètres de surveillance des éléments de test permettent aux experts d'analyser en détail l'état des appareils.

| Élément de test                             | Paramètre de<br>surveillance                               | Signification/remarques                                                                                                    |  |
|---------------------------------------------|------------------------------------------------------------|----------------------------------------------------------------------------------------------------|--|
| Module carte-mère                           |                                                            |                                                                                                    |  |
| Vérification courant<br>programmé et mesuré | -                                                          | Indique si le courant réglé sur le capteur correspond au courant de sortie lu.                                                                           |  |
| Contrôle de programme<br>logique            | -                                                          | Indique si les blocs fonction du logiciel sont exécutés dans le bon ordre.                                                                               |  |
| Checksum RAM                                | -                                                          | Vérifie le bon fonctionnement de la RAM (Random Access Memory)                                                                                           |  |
| Etat                                        | Diagnostic 1                                               | Jusqu'à cinq messages de diagnostic sont affichés.                                                                                                    |  |
|                                             | Diagnostic 2                                               | <ul> <li>Consultation des informations complémentaires, y compris les mesures correctives :</li></ul>                                                    |  |
|                                             | Diagnostic 3                                               | l'appareil (→ 🗎 4), chapitre "Diagnostic et suppression des défauts"                                                                                     |  |
|                                             | Diagnostic 4                                               |                                                                                                    |  |
|                                             | Diagnostic 5                                               |                                                                                                    |  |
| Module E/S                                  |                                                            |                                                                                                    |  |
| Checksum RAM                                | -                                                          | Vérifie le bon fonctionnement de la RAM (Random Access Memory)                                                                                           |  |
| Capteur                                     |                                                            |                                                                                                    |  |
| Résultat autotest                           | Résultat autotest                                          | Vérifie si l'appareil est apte à être utilisé.                                                                                                    |  |
|                                             | Chemin analogique<br>test amplitude                        | Pour ce faire, un signal de test genere dans le module de détection est introduit dans le chemin analogique. Le signal de test est enregistré et évalué. |  |
|                                             | Chemin analogique<br>test amplitude du<br>bruit            | <ul> <li>Écho de test dans l'intervalle de temps ?</li> <li>Amplitude de l'écho de test dans la gamme autorisée ?</li> </ul>                             |  |
|                                             | Chemin analogique<br>test amplitude de<br>référence        |                                                                                                    |  |
|                                             | Différence par<br>rapport à<br>l'amplitude de<br>référence |                                                                                                    |  |

| Élément de test                                         | Paramètre de<br>surveillance     | Signification/remarques                                                                                                    |  |
|---------------------------------------------------------|----------------------------------|----------------------------------------------------------------------------------------------------|--|
| Résultat test appareil                                  | Résultat test<br>appareil        | Le paramètre de surveillance <b>Résultat test appareil</b> vérifie l'intensité des échos trouvés.<br>Résultats possibles :                                                                                                 |  |
|                                                         | Signal de niveau                 | <ul> <li>Installation OK</li> <li>Précision limitée (signal disponible mais son intensité est preche de la limite inférieure)</li> </ul>                                                                                   |  |
|                                                         | Distance proche                  | <ul> <li>Capacité de mesure limitée (signal trop faible)</li> </ul>                                                                                                    |  |
|                                                         | Dernier test                     | <ul> <li>Non vérifié</li> <li>Les paramètres de surveillance supplémentaires indiquent les causes possibles d'un signal faible et<br/>permettent ainsi d'optimiser le montage et l'étalonnage de l'appareil.</li> </ul>    |  |
| Impulsion de référence<br>HF                            | Amplitude écho de<br>référence   | Vérifie la fonctionnalité du capteur et la fonctionnalité du trajet de signal dans le module de capteur                                                                                                    |  |
| Synchronisation quartz                                  | Temps de cycle<br>demande        | Vérifie la synchronisation des signaux HF et donc des cristaux de quartz et des oscillateurs intégre                                                                                                    |  |
|                                                         | Temps de balayage                |                                                                                                    |  |
|                                                         | Temps de balayage<br>non filtré  |                                                                                                    |  |
| Checksum RAM                                            | -                                | Vérifie le bon fonctionnement de la RAM (Random Access Memory)                                                                                                    |  |
| Vérification tension<br>module sensor                   | -                                | Vérifie les tensions du module sensor                                                                                                    |  |
| Vérification<br>température<br>(FOUNDATION<br>Fieldbus) |                                  | Vérifie si la température dans le compartiment de raccordement est en dessous ou au-dessus des<br>limites critiques.<br>Les températures en dehors des limites critiques peuvent provoquer des interruptions de la mesure. |  |
| Vérification<br>température (HART,<br>PROFIBUS PA)      | Température<br>électronique      | Vérifie si la température dans le compartiment de raccordement est en dessous ou au-dessus des<br>limites critiques.<br>Les températures en dehors des limites critiques peuvent provoquer des interruptions de la mesure. |  |
|                                                         | Température<br>électronique max. | →  ⇒ 22                                                                                                    |  |
|                                                         | Température<br>électronique min. |                                                                                                    |  |

#### 5.1.2 Paramètres de surveillance supplémentaires

# Évaluation de la tendance

Les paramètres de surveillance supplémentaires fournissent des informations particulièrement utiles si l'on tient compte non seulement de leur valeur actuelle mais aussi de leur évolution (tendance) dans le passé. Le format XML du rapport de vérification est particulièrement adapté à l'évaluation des tendances dans un outil externe.

| Paramètre de<br>surveillance                                                                                      | Signification/remarques                                                                                                    |
|----------------------------------------------------------------------------------------------------|----------------------------------------------------------------------------------------------------|
| <ul> <li>Tension aux bornes<br/>min.</li> <li>Tension aux bornes<br/>max.</li> <li>(HART, PROFIBUS PA)</li> </ul> | Signification<br>Tension minimale ou maximale aux bornes d'alimentation dans le passé<br>Évaluation<br>Utilisée pour détecter d'éventuels pics de tension.                                                                                                    |
| Tension aux bornes 1<br>(HART, PROFIBUS PA)                                                                       | Signification<br>Tension aux bornes d'alimentation                                                                                                    |
|                                                                                                    | <ul> <li>Évaluation</li> <li>Les tensions dépassant la limite maximale peuvent endommager l'appareil.</li> <li>Les tensions qui sont en permanence proches de la limite supérieure peuvent réduire la durée de vie de l'appareil.</li> <li>Si la tension tombe en dessous de la limite inférieure, l'appareil peut tomber en panne.</li> </ul> |
|                                                                                                    | <b>Évaluation de la tendance</b><br>Une diminution de la tension aux bornes peut indiquer une corrosion des bornes<br>d'alimentation.                                                                                                    |
| Amplitude écho<br>relative                                                                                        | Signification<br>Distance de l'amplitude du signal de niveau au-dessus de la courbe d'évaluation<br>(dépend du niveau de bruit). Cette valeur dépend de la distance du niveau et d'un<br>certain nombre de conditions de process.                                                                                                    |
|                                                                                                    | <b>Évaluation de la tendance</b><br>Des diminutions significatives de l'amplitude alors que les autres conditions (distance, produit, état du process) restent les mêmes, peuvent indiquer un dépôt sur l'antenne.                                                                                                    |
| Amplitude écho<br>absolue                                                                                         | Signification<br>Amplitude absolue du signal de niveau (sans tenir compte du niveau de bruit). Cette<br>valeur dépend de la distance du niveau et d'un certain nombre de conditions de<br>process.                                                                                                    |
|                                                                                                    | <b>Évaluation de la tendance</b><br>Des diminutions significatives de l'amplitude alors que les autres conditions (distance, produit, état du process) restent les mêmes, peuvent indiquer un dépôt sur l'antenne.                                                                                                    |
| Amplitude écho fond de cuve                                                                                       | Signification<br>Amplitude du signal de fond de cuve                                                                                                    |
|                                                                                                    | <b>Évaluation de la tendance</b><br>Des diminutions significatives de l'amplitude alors que les autres conditions (distance, produit, état du process) restent les mêmes, peuvent indiquer un dépôt sur l'antenne.                                                                                                    |
| Surface plage de<br>résonnance                                                                                    | Signification<br>Intégrale de la courbe d'enveloppe dans la gamme 0 1 m (0 3,3 ft)                                                                                                    |
|                                                                                                    | <b>Évaluation de la tendance</b><br>Une augmentation de cette valeur laisse présager un colmatage de l'antenne.                                                                                                    |

| Paramètre de<br>surveillance                                     | Signification/remarques                                                                                                    |  |  |
|------------------------------------------------------------------|----------------------------------------------------------------------------------------------------|--|--|
| Dernier niveau modifié<br>(HART, PROFIBUS PA)                    | <b>Signification</b><br>Liste l'historique de suivi du signal de niveau.<br>Ce registre à décalage à huit chiffres est mis à jour chaque fois que le suivi de l'écho a<br>été interrompu. La valeur la plus récente se trouve à droite. |  |  |
|                                                                  | Signification des chiffres :                                                                                                    |  |  |
|                                                                  | <ul> <li>1 :<br/>L'écho est déterminé par des algorithmes statiques. Cela correspond à une<br/>évaluation et un suivi stables de l'écho.</li> <li>2 :</li> </ul>                                                                        |  |  |
|                                                                  | L'écho suivi a été perdu. Une apparition fréquente du chiffre 2 indique un écho<br>instable.<br>• 3 :                                                                                                    |  |  |
|                                                                  | L'écho évalué est passé d'un écho statique à un écho mobile. Il est fort probable que<br>l'écho précédent était un signal d'interférence statique.<br>• 4 :                                                                             |  |  |
|                                                                  | (uniquement pour <b>Mode évaluation = Historique à long terme</b> )<br>Un contrôle de plausibilité utilisant le signal d'extrémité de sonde ou de fond de<br>cuve a provoqué un saut d'écho.                                            |  |  |
|                                                                  | <ul> <li>5. (uniquement pour Mode évaluation = Historique à long terme)</li> <li>Un contrôle de plausibilité utilisant un écho multiple a provoqué un saut d'écho.</li> <li>6 :</li> </ul>                                              |  |  |
|                                                                  | <ul> <li>(uniquement pour Mode évaluation = Historique à long terme)</li> <li>L'évaluation de la piste d'écho a provoqué l'évaluation d'un écho différent.</li> <li>7 :</li> </ul>                                                      |  |  |
|                                                                  | (uniquement pour <b>Mode évaluation = Historique à long terme</b> )<br>L'écho a été déterminé en utilisant le tableau de la cuve et l'écho multiple.<br>• 8 :                                                                           |  |  |
|                                                                  | (uniquement pour <b>Mode évaluation = Historique à long terme</b> )<br>L'écho a été déterminé en utilisant le tableau de la cuve et le signal d'extrémité de<br>sonde ou de fond de réservoir.                                          |  |  |
| <ul><li>Vitesse de vidange<br/>max.</li><li>Vitesse de</li></ul> | <b>Signification</b><br>Vitesse maximale de vidange ou de remplissage obtenue depuis la dernière<br>réinitialisation.                                                                                                    |  |  |
| remplissage max.                                                 | <b>Évaluation</b><br>Utilisée pour détecter d'éventuels pics de valeur mesurée.                                                                                                    |  |  |
|                                                                  | Remarque<br>Cette aiguille entraînée peut être réinitialisée via "Expert → Diagnostic → Valeurs<br>min. / max. → Réinitialisation min. / max.".                                                                                         |  |  |
| <ul> <li>Niveau de<br/>remplissage min.</li> </ul>               | <b>Signification</b><br>Niveau minimum ou maximum obtenu depuis la dernière réinitialisation.                                                                                                    |  |  |
| <ul> <li>Niveau de<br/>remplissage max.</li> </ul>               | <b>Évaluation</b><br>Utilisée pour détecter d'éventuels pics de valeur mesurée.                                                                                                    |  |  |
|                                                                  | Remarque<br>Cette aiguille entraînée peut être réinitialisée via "Expert → Diagnostic → Valeurs<br>min. / max. → Réinitialisation min. / max.".                                                                                         |  |  |
| <ul> <li>Temps niveau de<br/>remplissage min.</li> </ul>         | <b>Signification</b><br>Heure à laquelle le niveau minimum ou maximum a été obtenu.                                                                                                    |  |  |
| <ul> <li>remps niveau de<br/>remplissage max.</li> </ul>         | <b>Évaluation</b><br>Permet de mettre en relation le pic de valeur mesurée enregistré avec l'historique du process.                                                                                                    |  |  |
| Compteur<br>configuration                                        | <b>Signification</b><br>Est incrément à chaque changement d'un paramètre.                                                                                                    |  |  |
| (HART, PROFIBUS PA)                                              | La création d'un rapport de vérification en soi implique un certain nombre de changements de paramètres. Par conséquent, le paramètre <b>Compteur configuration</b> sera toujours différent dans les divers rapports.                   |  |  |

| Paramètre de<br>surveillance                                                                     | Signification/remarques                                                                                                    |
|--------------------------------------------------------------------------------------------------|----------------------------------------------------------------------------------------------------|
| <ul> <li>Valeur minimale</li> <li>1 2</li> <li>Valeur maximale</li> </ul>                        | <b>Signification</b><br>Valeur minimale ou maximale que la variable mesurée affectée a obtenue depuis la dernière réinitialisation.                                                                                                    |
| 1 2<br>(Diagnostic avancé)                                                                       | <b>Condition</b><br>Un diagnostics avancé a été configuré dans l'appareil.                                                                                                    |
|                                                                                                  | <ul> <li>Mesure de la variable évaluée</li> <li>Est affectée dans le paramètre Sélection signal diagnostic 1 2</li> <li>Si une détection de mousse (→  <sup>(⇒)</sup> 23) ou une détection de colmatage (→  <sup>(⇒)</sup> 26) a été configurée par l'assistant respectif, les variables mesurées suivantes sont affectées automatiquement : <ul> <li>Sélection signal diagnostic 1 = Niveau linéarisé</li> <li>Sélection signal diagnostic 2 = Amplitude écho relative</li> </ul> </li> </ul> |
|                                                                                                  | <b>Remarque</b><br>Cette aiguille entraînée peut être réinitialisée via "Expert $\rightarrow$ Diagnostic $\rightarrow$ Diagnostic étendu 1 2 $\rightarrow$ Réinitialisation min. / max. 1 2".                                                                                                    |
| Température<br>(HART, PROFIBUS PA)                                                               | Signification<br>Vérifie si la température dans le compartiment de raccordement est en dessous ou au-<br>dessus des limites critiques.                                                                                                    |
|                                                                                                  | <b>Évaluation</b><br>Les températures en dehors des limites critiques peuvent provoquer des interruptions<br>de la mesure.                                                                                                    |
| <ul> <li>Température<br/>électronique max.</li> <li>Température<br/>électronique min.</li> </ul> | Signification<br>Vérifie si la température maximale ou minimale de l'électronique obtenue dans le<br>passé se situe dans les limites critiques.                                                                                                    |
| (HART, PROFIBUS PA)                                                                              | <b>Evaluation</b><br>Les températures en dehors des limites critiques peuvent provoquer des interruptions<br>de la mesure.                                                                                                    |
|                                                                                                  | Remarque<br>Ces aiguilles entraînées peuvent être réinitialisées via : Expert → Diagnostic → Valeurs<br>min. / max. → Reset temp. min./max                                                                                                    |

#### Intégration des paramètres de surveillance dans des systèmes numériques de contrôle commande

Un certain nombre de paramètres de surveillance peuvent être transmis au système de contrôle commande via le trafic cyclique de données. Il en va de même pour les paramètres supplémentaires du diagnostic avancé. La transmission au système de contrôle commande utilise les variables HART ou les blocs d'entrée analogique.

Se reporter au menu de configuration :

- HART :
  - Expert  $\rightarrow$  Communication  $\rightarrow$  Sortie  $\rightarrow$  PV/SV/TV/QV

Pour plus de détails, voir la Description des paramètres de l'appareil GP01014F.

- PROFIBUS PA :
  - Expert  $\rightarrow$  Entrées analogiques  $\rightarrow$  Entrée analogique N  $\rightarrow$  Voie

Pour plus de détails, voir la Description des paramètres de l'appareil GP01018F. • FOUNDATION Fieldbus :

Expert  $\rightarrow$  Entrées analogiques  $\rightarrow$  Entrée analogique N  $\rightarrow$  Voie Pour plus de détails, voir la spécification FOUNDATION Fieldbus.

## 5.2 Détection de mousse

L'assistant **Détection mousse** est uniquement visible pour le **Type de produit = Liquide**. Ceci est le cas pour les appareils FMR50, FMR51, FMR52, FMR53 et FMR54.

La détection de mousse et la détection de colmatage ne peuvent pas être utilisées en même temps. L'assistant **Détection mousse** écrasera les paramètres de l'appareil qui peuvent être utilisés également par l'assistant **Détection colmatage**. Par conséquent, la détection de colmatage ne fonctionnera plus après qu'une détection de mousse ait été configurée.

# 

#### 5.2.1 Principe de fonctionnement

- Image: 3 Principe de fonctionnement de la détection de mousse. Les limites de 75 % et 85 % sont des valeurs exemples. Dans chaque cas, il faut choisir des valeurs adaptées à l'application spécifique.
- A Seuil de l'amplitude pour la détection de mousse

La mousse réduit l'amplitude de l'écho et peut donc être détectée automatiquement. Étant donné que l'amplitude de l'écho dépend également de la distance mesurée, la détection de mousse ne doit être active que si le niveau se situe dans une gamme définie par l'utilisateur (75 ... 85 % dans l'exemple indiqué). La détection de mousse peut être liée à une sortie tout ou rien afin de commander un système de sprinkler, par exemple, pour dissoudre la mousse.

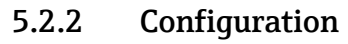

L'assistant **Détection mousse** est uniquement disponible si l'appareil est configuré via FieldCare, DeviceCare, PACTware ou un système de contrôle commande orienté DTM.

|                                        | Heartbeat           |  |
|----------------------------------------|---------------------|--|
| Instrument health status               |                     |  |
|                                        |                     |  |
| Process variables - Device tag: Device | 1                   |  |
| Level linearized                       | Distance<br>0,724 m |  |
|                                        | Notused             |  |

Cliquer sur le bouton **Heartbeat** sur le tableau de bord.

└ Un choix d'assistants Heartbeat est affiché.

| 2. | Heartbeat Verification<br>Heartbeat Verification |
|----|--------------------------------------------------|
|    | Heartbeat Monitoring<br>Foam detection           |
|    | Build-up detection                               |
|    | Heartbeat SIL/WHG SIL/WHG confirmation           |
|    | Proof test                                       |

Sélectionner l'assistant Détection mousse.

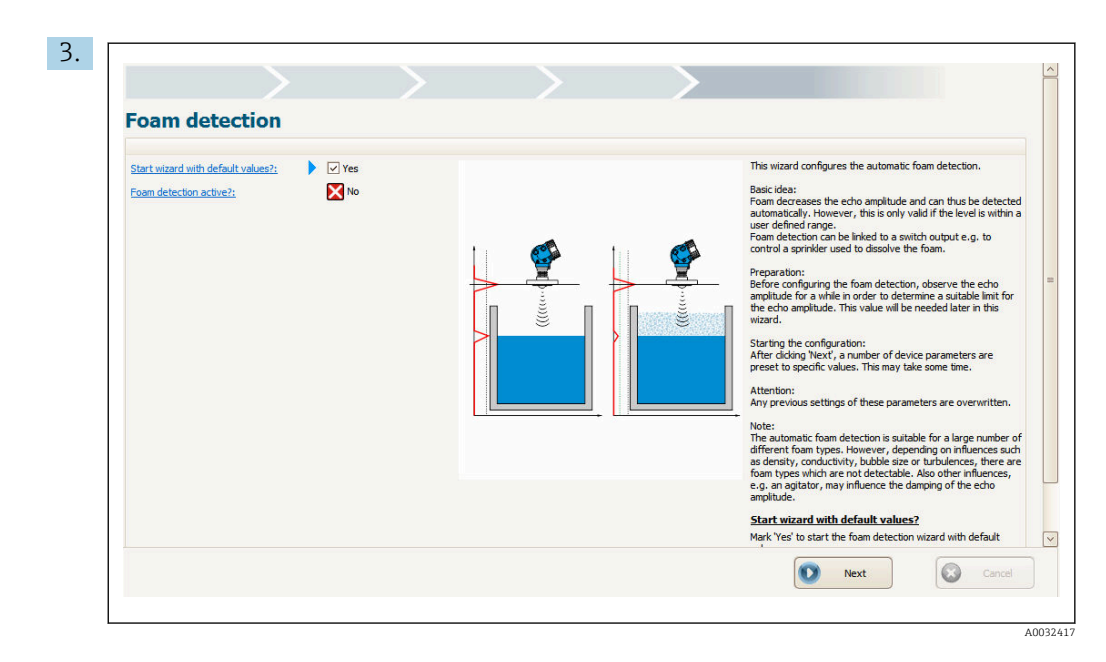

Suivre les instructions fournies par l'assistant.

└→ L'assistant guide l'utilisateur tout au long de la configuration de la fonction de détection de mousse.

## 5.3 Détection de colmatage

La détection de colmatage et la détection de mousse ne peuvent pas être utilisées en même temps. L'assistant **Détection colmatage** écrasera les paramètres de l'appareil qui peuvent être utilisés également par l'assistant **Détection mousse**. Par conséquent, la détection de mousse ne fonctionnera plus après qu'une détection de colmatage ait été configurée.

#### 5.3.1 Principe de fonctionnement

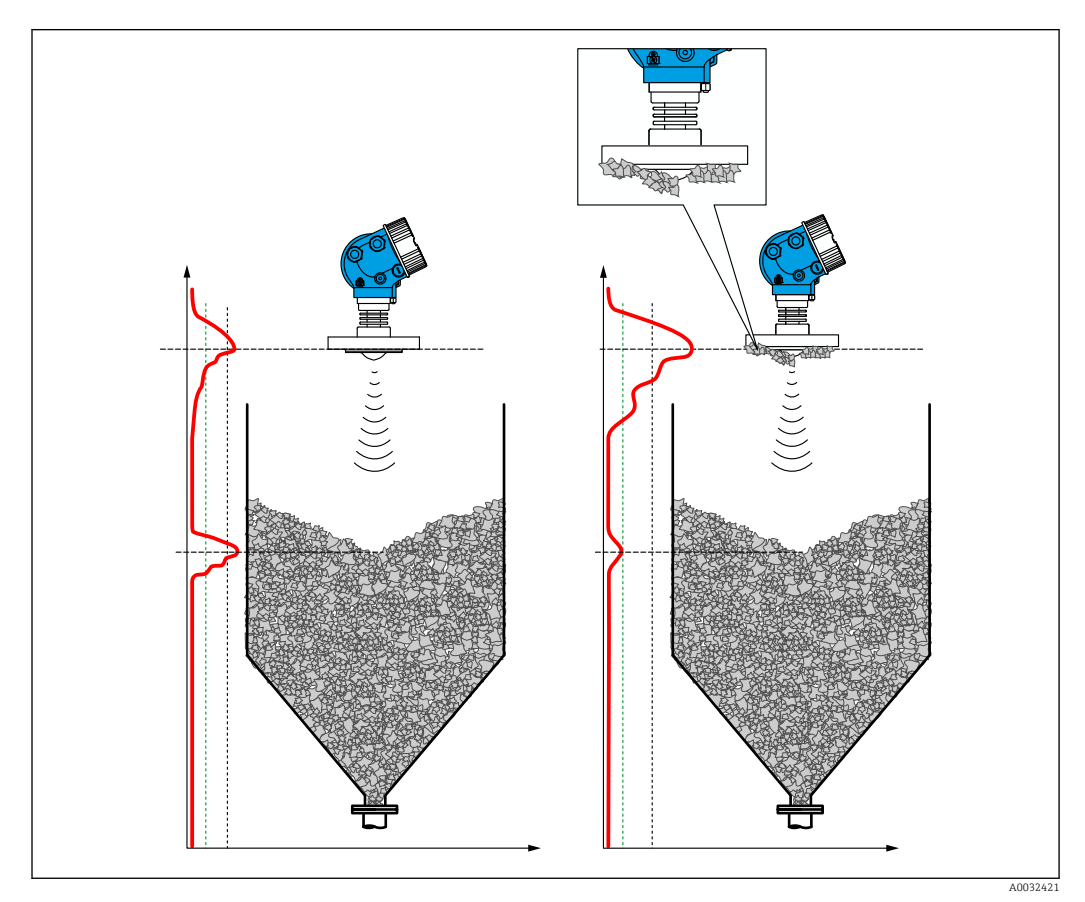

Image: Principe de fonctionnement de la détection de colmatage

Le colmatage augmente la surface du signal de couplage et peut donc être détecté automatiquement. La détection de colmatage peut être liée à une sortie tout ou rien afin de commander un système à air comprimé, par exemple, pour nettoyer l'antenne.

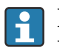

Le condensat et le colmatage ont une influence comparable sur le signal de couplage. Par conséquent, la fonction de détection de colmatage peut également être utilisée pour détecter la condensation.

#### 5.3.2 Configuration

L'assistant **Détection colmatage** est uniquement disponible si l'appareil est configuré via FieldCare, DeviceCare, PACTware ou un système de contrôle commande orienté DTM.

| Nizard                                   |                |          |
|------------------------------------------|----------------|----------|
| Commissioning SIL/WHG confirmation       | Heartbeat      |          |
| Instrument health status                 |                |          |
| ok                                       |                |          |
|                                          |                |          |
| Process variables - Device tag: Device 1 |                |          |
| Level linearized                         | Distance       | Not used |
|                                          |                | Hot used |
|                                          | 0.724          |          |
|                                          | 0,724 "        |          |
| 85 526                                   | <b>0,724</b> m |          |
| 85,526                                   | <b>0,724</b> m |          |

Cliquer sur le bouton **Heartbeat** sur le tableau de bord.

└ - Un choix d'assistants Heartbeat est affiché.

| 2. |                        |
|----|------------------------|
|    | Heartbeat Verification |
|    | Heartbeat Verification |
|    | Heartheat Monitoring   |
|    |                        |
|    | Foam detection         |
|    |                        |
|    |                        |
|    | Build-up detection     |
|    |                        |
|    | Heartheat STI /WHG     |
|    |                        |
|    | SIL/WHG confirmation   |
|    |                        |
|    |                        |
|    | Proof test             |
|    |                        |
|    | L                      |

Sélectionner l'assistant Détection colmatage.

A0032409

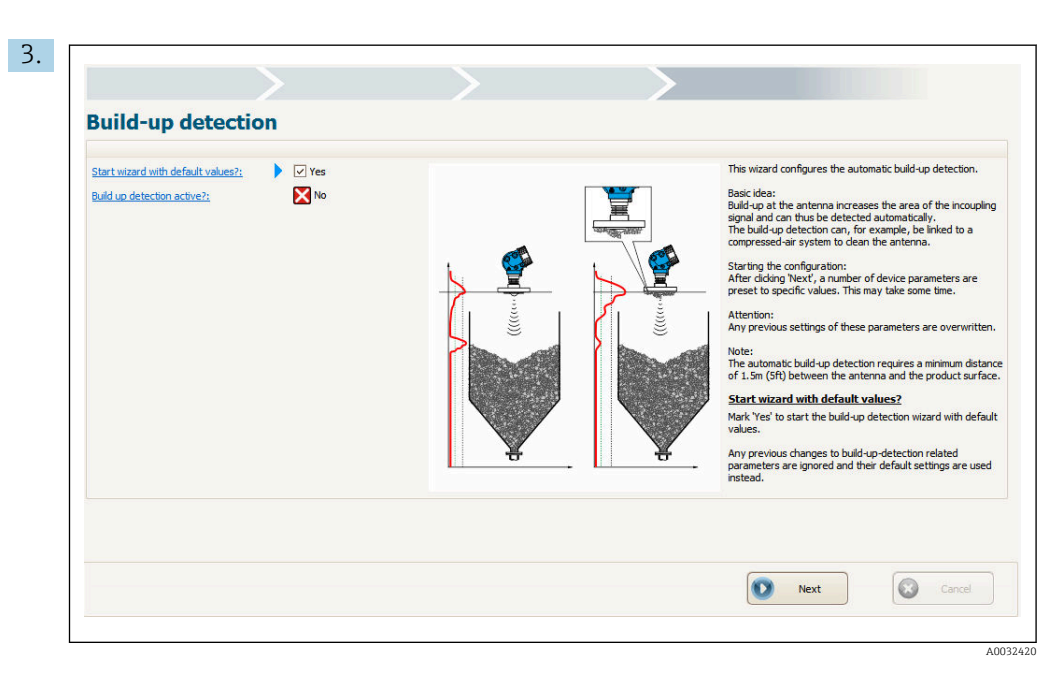

Suivre les instructions fournies par l'assistant.

└→ L'assistant guide l'utilisateur tout au long de la configuration de la fonction de détection de colmatage.

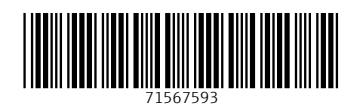

www.addresses.endress.com

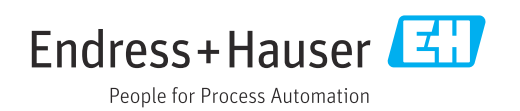